Obsługa płatności w sklepach internetowych

(schematyczna instrukcja obsługi)

1. Finalizując zakupy w sklepach internetowych, wybierz operatora tzw. płatności natychmiastowych (współpracujemy z większością dostępnych metod w Polsce). Poniżej cztery przykładowe loga.

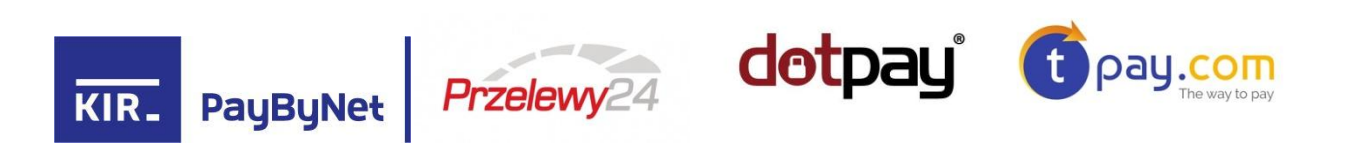

2. Na ekranie operatora płatności wybierz "Banki Spółdzielcze" (obrazek na przykładzie "Przelewy24")

| <b>Przelew</b><br>atność do: moBILET     | <b>y24</b><br>(21642)                            |                                               |                                                            |                           | ==   ==   == +                                  |
|------------------------------------------|--------------------------------------------------|-----------------------------------------------|------------------------------------------------------------|---------------------------|-------------------------------------------------|
| vota: PLN                                | ości                                             |                                               |                                                            |                           | Zostało: 15 minut                               |
| <b>blik</b>                              | mBank<br>mTRANSFER<br>mBank - mTransfer          | Płacę z IPKO (PKO BP)                         | Przelew 24<br>Bank, Zachodni W8K<br>BZ WBK - Przelew24     | Plać z ING                | Bank Pekao<br>Pekao24Przelew<br>Bank PEKAO S.A. |
| Millennium<br>Bank Millennium            | Płacę z Alior Bankiem                            | viteligo<br>Płacę z Inteligo                  | BNP PARIBAS                                                | Credit Agricole           | T-Mobile Usługi Bankow                          |
| <b>VISA</b> MaxeeGard<br>Karta platnicza | Deutsche Bank                                    | eurobank<br>Euro Bank                         | placę z<br>cft handlowy<br>Płacę z CitiHandlowy            | GET IN BANK<br>Getin Bank | Banki Spółdzielcze                              |
| SGB                                      | Place z<br><b>plus≎bank</b><br>Place z Plus Bank | Place z IdeaBank                              | place z Orange<br>Place z Orange                           | NORLE BANK<br>Noble Pay   | Podkarpacki BS                                  |
| BOS<br>ank Ochrony Środowiska            | Bank Pocztowy                                    | Raiffeisen<br>BANK<br>Raiffeisen Polbank      | <b>Toyota Bank</b><br>Toyota Bank                          | VOLKSWAGEN BANK           | Nest Bank                                       |
| DOB NORD                                 | Alior - Raty                                     | mBank Raty                                    | Przekaz/Przelew tradycyjny                                 | P24                       |                                                 |
|                                          | Wyrażam z                                        | godę na otrzymywanie ir<br>na zasadach określ | iformacji handlowych drogą<br>onych w <u>regulaminie</u> . | elektroniczną             |                                                 |

3. Wybierz: "Zrzeszenie SGB"

| KIR. Paybynet                                                                |                                   | Usługa pła         | Ziecenie realizacji Usługi jednorazowej płatności Paybynet<br>tności Paybynet realizowana jest przez Krajową izbę Rozliczeniową S.A. |
|------------------------------------------------------------------------------|-----------------------------------|--------------------|----------------------------------------------------------------------------------------------------|
| Nazwa odbiorcy: Przelewy24<br>Identyfikator płatności: Grooresza6            | Prowizja KIR:<br>Kwota płatności: | 0,00 PLN           | Ważność transakcji wygasa: 😡                                                                                                    |
| Wyblerz formę płatności                                                      |                                   |                    |                                                                                                    |
| Bank undzielcz<br>SGB<br>Zreszenie SGB<br>Zreszenie BSB<br>Zreszenie BPS     |                                   |                    |                                                                                                    |
| 📄 `kceptuję <u>Regulamin Usługi jednorazowej pła</u>                         | tności z wykorzys                 | tanlem Systemu Pay | /bynet.                                                                                                    |
| Powrót Potwierdzam                                                           |                                   |                    |                                                                                                    |
| Zaznacz, jeżeli chcesz dokonać płatności późn                                | lej                               |                    |                                                                                                    |
| Paybynet – system płatności internetowych<br>Krajowa Izba Rozliczeniowa S.A. |                                   |                    | KIR S.A.                                                                                                    |
| Połączenie szyfrowane SSL (128 bit)                                          |                                   |                    |                                                                                                    |

4. Wskaż na mapie woj. Lubuskie, w tabelce wybierz "Gospodarczy Bank Spółdzielczy Międzyrzecz", zaakceptuj regulamin płatności jednorazowej i naciśnij przycisk "Potwierdzam"

| KIR. Payb                                   | oynet                                                                                                    |                                   | Usługa płati                                      | Zlecenle realizacji Usługi jednorazow<br>ności Paybynet realizowana jest przez Krajc                                                                                                    | wej płatności Paybynet<br>wą Izbę Rozliczeniową S.A. |
|---------------------------------------------|----------------------------------------------------------------------------------------------------|-----------------------------------|---------------------------------------------------|----------------------------------------------------------------------------------------------------|------------------------------------------------------|
| Nazwa odbiorcy:<br>Identyfikator płatności: | Przelewy24<br>0180109026                                                                                                    | Prowizja KIR:<br>Kwota płatności: | 0,00 PLN<br>10,00 PLN                             | Ważność transakcji wygasa:                                                                                                    | 08-11-2017 13:47:35                                  |
| Wyblerz formę płat                          | tności                                                                                                    |                                   |                                                   |                                                                                                    |                                                      |
| Bank społdzielczy                           | Constanting<br>Constanting<br>Const |                                   | Wybierz<br>Gower<br>Lubusko<br>Bank Sp<br>Bank Sp | oddział,<br>Cook Solidzielow (Wiekopolsk<br>ory fami Solidzielow Międzyzacz<br>Wielopolsk Bart Solidzielow<br>Wiekopolsk Bart Solidzielow<br>Wiekopolsk Bart Solidzielow<br>Jaczelow Wischowie | im A                                                 |
|                                             |                                                                                                    |                                   |                                                   |                                                                                                    |                                                      |
| kceptuję <u>Regula</u><br>Powrót            | min Usiugi jednorazowej plat<br>Potwierdzam                                                                                                    | ności z wykorzyst                 | taniem Systemu Payt                               | ynet.                                                                                                    |                                                      |

5. W następnym kroku otworzy się strona naszego Banku Internetowego na której należy się zalogować posiadanym identyfikatorem i hasłem.

| lalami da anatama                                                                                                    |                                                                                                    |                                                                                                    |
|----------------------------------------------------------------------------------------------------|----------------------------------------------------------------------------------------------------|----------------------------------------------------------------------------------------------------|
| aioguj się do systemu                                                                                                    | informacje                                                                                                    | • • • • • • •                                                                                                    |
| vprowadz nazwę uzyskownika i nasio.                                                                                                    | Maine dia period                                                                                                    | Harry Hon Star                                                                                                    |
| Haste                                                                                                    | wazne ura postaŭ                                                                                                    | INCLY MINCLY OPP                                                                                                    |
| fabiokul dosteo do konta                                                                                                    | V przeglądarce FIREP<br>obsługiwane przez wytycz<br>nie je<br>Przed pierwszym użycie<br>zostanie instru                                                                                                    | OX i OPERA klucze cyfrowe są<br>kę SABA PLUGIN. Program JAVA<br>ist potrzebny.<br>m klucza na ekranie wyświetlona<br>kicja instalacji włyczki. |
| asad ostrożności:<br>• chroń poutneść kodów dostępu do programu (ident)<br>zmieniaj obresono swoja hasto i PIN.<br>• utratę klucza sprzętowego lub telefonu zgłoś niezwł<br>konta<br>• zawsze sprzwczaj pograwność certyfikiału strony do<br>• sionofiguruj przejądarke godnie z zaleceniam ban | pirzez (<br>pirzez (<br>pirzez | program JAVA                                                                                                    |

6. Po zalogowaniu wyświetli się gotowy przelew do sprawdzenia i zatwierdzenia.

|                      |                                                                         | 📩 Klent: | Uzytkownik: .                     |
|----------------------|-------------------------------------------------------------------------|----------|-----------------------------------|
| SGB                  | Gospodarczy Bank Spółdzielczy Międzyrzecz<br>Spółdzielcza Grupa Bankowa |          | Do końca sesji pozostało: 09047 🧯 |
| Nowa płatnoś         | ść                                                                      |          | 7                                 |
| ane platnika.        |                                                                         |          |                                   |
| Rachunek platnika:   | ROR - 367000000.                                                        | De       |                                   |
| ane sprzedawcy.      |                                                                         |          |                                   |
| Nazwa skrócona:      | Przelewy24 P24-K90-327-963 MyStore                                      |          |                                   |
| Rachunek:            | 74 1610 1133 2003 0000 2163 0001                                        |          |                                   |
| Nazwa pełna:         | DialCom24 Sp. z o.o. Kanclerska 15                                      |          |                                   |
|                      | - Poznan PL                                                             |          |                                   |
| Adres:               |                                                                         |          |                                   |
| Kod pocztowy:        |                                                                         |          |                                   |
| Miejscowość:         |                                                                         |          |                                   |
| Kraj:                |                                                                         |          |                                   |
| łatność.             |                                                                         |          |                                   |
| Kwota:               | 1.24 PLN Limit: PLN                                                     |          |                                   |
| Data realizacji:     | 2017-12-19                                                              |          |                                   |
| * pole jest wymagane |                                                                         |          |                                   |

- 7. Ostatnim krokiem jest podpisanie przelewu (w zależności od wybranej metody Kluczem USB lub KodemSMS).
- 8. Po poprawnym podpisaniu przelewu zostaniemy przekierowani z powrotem do sklepu internetowego, który od razu otrzyma informacje o zrealizowanej płatności i będzie mógł przystąpić do realizacji zamówienia.